# HABILITAR ACCESO "FULL" DE CUENTA GOOGLE (FACTURACION)

• ingresamos a la consola de Google (https://console.cloud.google.com/) nos autenticamos con las credenciales de google/gmail.

| () In          | ⊙ Inicia - My/Project 030519 - Gcc x +             |                                                                                       |                                                             |                                         |  |  |  |  |  |
|----------------|----------------------------------------------------|---------------------------------------------------------------------------------------|-------------------------------------------------------------|-----------------------------------------|--|--|--|--|--|
| <del>(</del> - | e 🗘 🕯 console.de                                   | ud.google.com/home/dashboard?project=my-project=030519-2422228/h                      | = esőzpli=1                                                 | 🖈 📮 🔒 Incógnito (2) 🕴                   |  |  |  |  |  |
| 0              | La prueba gratuita ha terminado,<br>tus servícios. | pero fu aventura en Google Cloud Platform puede continuar. Actualiza la versión antes | del 29 de junio de 2020 (inclusive) para volver a disfrutar | de MÁS INFORMACIÓN ACTUALIZAR           |  |  |  |  |  |
| =              | Google Cloud Platfor                               | m 🔹 My Project 030519 👻 🔍 Q. Buscar productos                                         | y recursos 🔫                                                | 2 0 🕴 E 🤮                               |  |  |  |  |  |
| •              | Inicio                                             | PANEL DE CONTROL ACTIVIDAD RECOMENDA                                                  | CIONES                                                      | 🖌 PERSONALIZAR                          |  |  |  |  |  |
| Ŧ              | Los elementos fijados<br>aparecen aqui             | How Google Cloud is helping during COVID-19. Learn in                                 | nore                                                        | CERRAR                                  |  |  |  |  |  |
| 嵏              | Marketplace                                        |                                                                                       |                                                             |                                         |  |  |  |  |  |
| EPT            | Facturación                                        | Información del proyecto      IPI AP     Nombre de proyecto     Soli                  | 1s I O E<br>picitudes (solicitudes/s)                       | stado de Google Cloud 🛛 🗄<br>latform    |  |  |  |  |  |
| π              | Ayuda                                              | ID del proyecto     my-project-030519-242222                                          | 0,005 E                                                     | stado de todos los servicios: normal    |  |  |  |  |  |
| Θ              | IAM y administración                               | Número del proyecto     479881419971                                                  | 0,025                                                       | al panel de estado de Cloud             |  |  |  |  |  |
| *              | Primeros pasos                                     | AÑADIR PERSONAS A ESTE PROYECTO                                                       | 0,00 E F                                                    | acturación I                            |  |  |  |  |  |
| A              | Anthos                                             | Ir a la configuración del proyecto                                                    | 0 12:00 0,015 D                                             | el periodo de facturación 1-2 jun. 2020 |  |  |  |  |  |
| ¢              | reCAPTCHA Enterpri                                 | Recursos     Este provecte no tiene recursos                                          | des: 0,02 → Ve<br>la visión general de las AP1              | er cargos en detalle                    |  |  |  |  |  |

• presionamos sobre el botón "actualizar" sobre la franja superior y aceptamos el mensaje de condiciones.

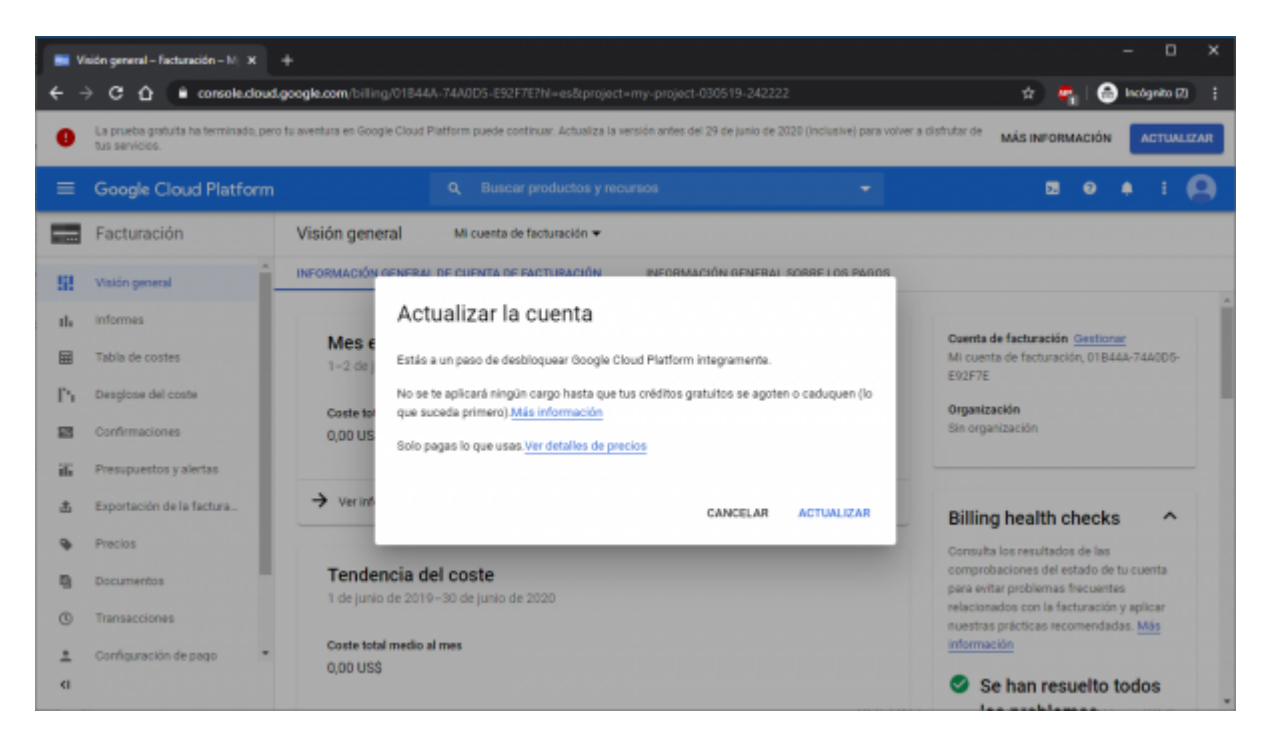

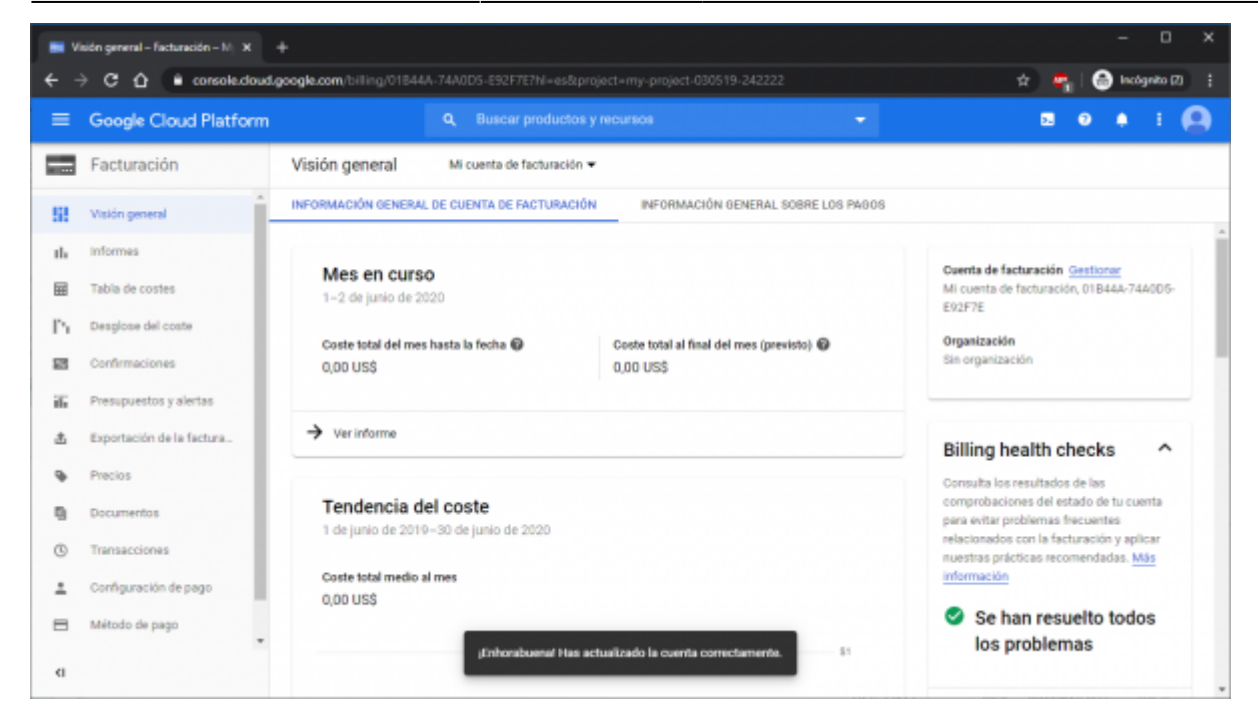

 Nos aparecerá un mensaje de "felicitaciones" por actualizar nuestra cuenta y nos llegara un correo indicando la actualización de la cuenta/producto.

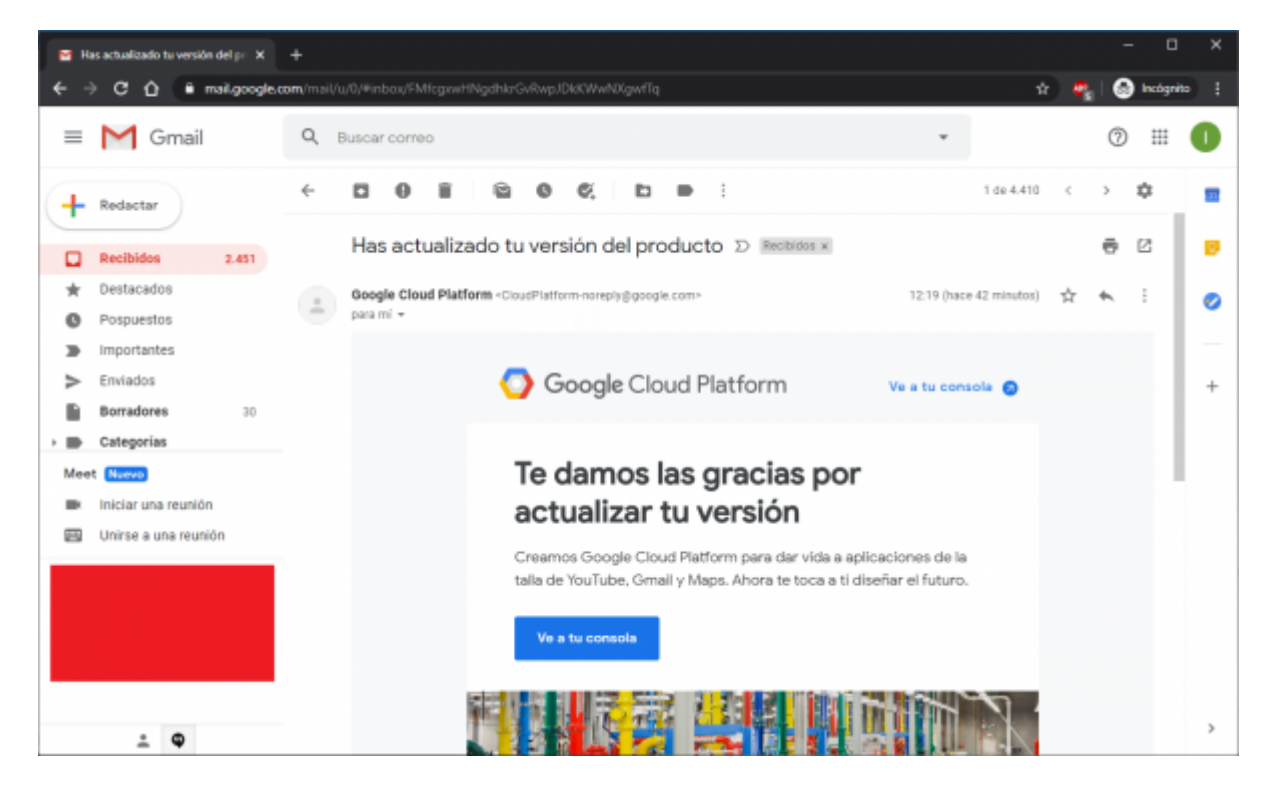

- NOTA: desde este punto la cuenta de Google esta habilitada para generar "cobros" a la tarjeta asociada, para evitar ello vamos a generar alertas del crédito gratuito a fines de controlar el uso.
- nos vamos al menú de Facturación → Presupuestos y alertas y Presionamos en botón de "crear presupuesto"
  - Llenos los datos pertinentes:
    - Nombre: el nombre de nuestro presupuesto, ejemplo: crédito gratuito y pulsamos siguiente

3/7

| •   | - O X                                                                                                    |                                                                                                    |           |  |  |  |  |  |  |  |  |
|-----|----------------------------------------------------------------------------------------------------|----------------------------------------------------------------------------------------------------|-----------|--|--|--|--|--|--|--|--|
| ÷   | 🗧 🔶 😋 🏠 🖕 console.cloud.google.com/billing/01844A-74ADD5-E92F7E/budgets/create?hi=es&project=my-project=030519-242222 🖈 🚖 🙆 lexity=ito (0) 🕴 |                                                                                                    |           |  |  |  |  |  |  |  |  |
| ≡   | Google Cloud Platform                                                                                                    |                                                                                                    | 🛛 🔍 🔶 E 🤮 |  |  |  |  |  |  |  |  |
|     | Facturación                                                                                                    | Crear presupuesto                                                                                    |           |  |  |  |  |  |  |  |  |
| 53  | Visión general                                                                                                    |                                                                                                    |           |  |  |  |  |  |  |  |  |
| th  | informes                                                                                                    | Permiso —      Importe —      Acciones     Acciones                                                  |           |  |  |  |  |  |  |  |  |
| Ħ   | Tabla de costes                                                                                                    | Los presupuestos te permiten controlar tu gasto real y contrastarlo con la inversión<br>planificada. |           |  |  |  |  |  |  |  |  |
| Ph  | Desglose del coste                                                                                                    | (Nonite'                                                                                             |           |  |  |  |  |  |  |  |  |
| 123 | Confirmaciones                                                                                                    | CLAIR BAOND                                                                                          |           |  |  |  |  |  |  |  |  |
| 15  | Presupuestos y alertas                                                                                                    | Los presupuestos pueden centrarse en un conjunto específico de recursos.                             |           |  |  |  |  |  |  |  |  |
| 击   | Exportación de la factura                                                                                                    | Todos los proyectos (1)                                                                              |           |  |  |  |  |  |  |  |  |
| ٠   | Precios                                                                                                    | Productos<br>Todos los anadustos (284)                                                               |           |  |  |  |  |  |  |  |  |
| ŋ   | Documentos                                                                                                    |                                                                                                    |           |  |  |  |  |  |  |  |  |
| ©   | Transacciones                                                                                                    | SIQUIENTE CANCELAR                                                                                   |           |  |  |  |  |  |  |  |  |
| ÷   | Configuración de pago                                                                                                    |                                                                                                    |           |  |  |  |  |  |  |  |  |
| 8   | Método de pago                                                                                                    |                                                                                                    |           |  |  |  |  |  |  |  |  |
| ¢   |                                                                                                    |                                                                                                    |           |  |  |  |  |  |  |  |  |

• En el campo tarjet amount (monto objetivo) colocamos 190 (Google nos "regala" 200 dólares de crédito gratuito, pero trabajaremos las alertas en base a 190 dólares) y presionamos siguiente.

| Char preupuesto - Facturación 🗙 + |                           |                                                                                                    |      |  |  |  |  |  |  |
|-----------------------------------|---------------------------|----------------------------------------------------------------------------------------------------|------|--|--|--|--|--|--|
| ÷ -                               | console.cloud             | google.com/biling/01844A-74A0D5-E92F7E/budgets/create?hl=es&project=my-project-030519-242222 🗙 👷 🔒 Indeprior                                                               | i (6 |  |  |  |  |  |  |
| =                                 | Google Cloud Platform     | Q Buscar productos y recursos 👻 💿 🔶 i                                                                                                    | 9    |  |  |  |  |  |  |
|                                   | Facturación               | ← Crear presupuesto                                                                                                    |      |  |  |  |  |  |  |
| 55                                | Visión general            |                                                                                                    |      |  |  |  |  |  |  |
| ıh                                | Informes                  | 🥏 Permiso — 😰 Importe — 😰 Acciones                                                                                                    |      |  |  |  |  |  |  |
|                                   | Tabla de costes           | Fija un presupuesto mensual. Los presupuestos comienzan el primer día del mes y se<br>relinician al principio de cada mes.                                                 |      |  |  |  |  |  |  |
| Pi                                | Desglose del coste        | Budget type                                                                                                    |      |  |  |  |  |  |  |
| 83                                | Confirmaciones            | Importe fijo con el que se comparará tu gasto.                                                                                                    |      |  |  |  |  |  |  |
| 86                                | Presupuestos y alertas    | Target amount 9                                                                                                    |      |  |  |  |  |  |  |
| 击                                 | Exportación de la factura |                                                                                                    |      |  |  |  |  |  |  |
| ٠                                 | Precios                   | Incluir créditos en el coste es el coste total el que se le restan los créditos que<br>incluir créditos en el coste es el coste total el que se le restan los créditos que |      |  |  |  |  |  |  |
| 9                                 | Documentos                | correspondan, uncros creatios pueden ser descuentos por uso, promociones o ayudas para<br>utilizar Google Cloud Platform.                                                  |      |  |  |  |  |  |  |
| ٩                                 | Transacciones             | SIGUIENTE CANCELAR                                                                                                    |      |  |  |  |  |  |  |
| ÷                                 | Configuración de pago     |                                                                                                    |      |  |  |  |  |  |  |
| 8                                 | Método de pago            |                                                                                                    |      |  |  |  |  |  |  |
| a                                 |                           |                                                                                                    |      |  |  |  |  |  |  |

- Configuramos los umbrales de alerta, aquí recomendamos trabajar 4 umbrales (50, 70, 90, 100), de esta manera tendremos avisos por correo de manera oportuna para poder desactivar y/o cambiar los mapas de ser necesario.
  - $\circ\,$  Pulsamos sobre el botón "añadir umbral" para generar los que crean convenientes.
  - $\circ\,$  Dejar desmarcadas las otras opciones

| •    | - D X                                                                                                    |                                                          |                               |                                                                           |                           |                                        |                        |                  |           |     |   |        |         |     |
|------|----------------------------------------------------------------------------------------------------|----------------------------------------------------------|-------------------------------|---------------------------------------------------------------------------|---------------------------|----------------------------------------|------------------------|------------------|-----------|-----|---|--------|---------|-----|
| ÷    | C 🖸 🕯 console.cloud                                                                                                    | l.google.com/billing/0                                   | 1844A                         | 74A0D5-E92F7E/bi                                                          | udget                     | s/create?hi=es                         | 8.project              | -my-project-0305 | 19-242222 | 🔹 🕈 |   | Incógr | ito (7) |     |
| =    | Google Cloud Platform                                                                                                    |                                                          |                               |                                                                           |                           |                                        |                        |                  |           | 5.  | 0 | ٠      | i (     | 9   |
|      | Facturación                                                                                                    | <ul> <li>Crear pre</li> </ul>                            | supu                          | esto                                                                      |                           |                                        |                        |                  |           |     |   |        |         |     |
| 52   | Visión general                                                                                                    | Configurar reglas                                        | de un                         | nbrales de alertas                                                        |                           |                                        |                        |                  |           |     |   |        |         | î   |
| th   | Informes                                                                                                    | Envia alertas por co<br>facturación cuando               | rreo els<br>el gast           | ectrónico a los usuar<br>o real o previsto sup                            | ios o s<br>era un         | los administra<br>porcentaje del       | idores de<br>presupues | to o del         |           |     |   |        |         |     |
| ≣    | Tabla de costes                                                                                                    | importe especificad                                      | o. <u>Más</u>                 | información                                                               |                           |                                        |                        |                  |           |     |   |        |         | - 1 |
| Pi   | Desglose del coste                                                                                                    | Porcentaje del<br>presupuesto                            |                               | Importe                                                                   |                           | Factor de act                          | tivación               |                  |           |     |   |        |         |     |
| 12   | Confirmaciones                                                                                                    |                                                          |                               |                                                                           |                           | 0                                      |                        |                  |           |     |   |        |         |     |
| - 85 | Presupuestos y alertas                                                                                                    | 50                                                       | ٩                             | 95                                                                        | 8                         | Real                                   | •                      |                  |           |     |   |        |         |     |
| 击    | Exportación de la facturación                                                                                                    | 70                                                       | ٩                             | 133                                                                       | \$                        | Real                                   | •                      |                  |           |     |   |        |         |     |
| ¢    | Precios                                                                                                    | 90                                                       | 5                             | 171                                                                       | \$                        | Real                                   | •                      |                  |           |     |   |        |         |     |
| 9    | Documentos                                                                                                    | 100                                                      | 5                             | 190                                                                       | \$                        | Real                                   |                        |                  |           |     |   |        |         |     |
| 0    | Transacciones                                                                                                    | + AÑADIR UMBR                                            | INL                           |                                                                           |                           |                                        |                        |                  |           |     |   |        |         |     |
| -    | Configuración de pago                                                                                                    |                                                          | _                             |                                                                           |                           |                                        |                        |                  |           |     |   |        |         |     |
| •    | Método de pago                                                                                                    | Permite que los can                                      | ales de                       | notificación de com                                                       | eo ele                    | ctrónico de Mo                         | nitoring rea           | ciban            |           |     |   |        |         |     |
| ۵    | Gestión de cuentas                                                                                                    | alertas cuando este                                      | presup                        | suesto alcance los ur                                                     | mbnalk                    | 6.                                     |                        |                  |           |     |   |        |         |     |
|      | Vincula los canales de notificación de correo electrónico de Monitoring a este<br>presupuesito<br>Selecciona un espacio de trabajo de Monitoring y, como máximo, 5 canales de notificación<br>por correo electrónico de Monitoring. |                                                          |                               |                                                                           |                           |                                        |                        |                  |           |     |   |        |         |     |
|      |                                                                                                    | Utiliza las notificaci<br>actualizaciones sob            | ones di<br>re el gi           | e Pub/Sub para recibi<br>asto de este presupu                             | ir med<br>esto.           | lante programa                         | ición                  |                  |           |     |   |        |         |     |
|      |                                                                                                    | Conectar un ten<br>Selecciona un pri<br>este presupuesto | na de F<br>oyecto y<br>podrán | Pub/Sub a este presu<br>y un tema de Pub/Sub.<br>n ver el ID del proyecto | puest<br>Todos<br>y el no | o<br>los usuarios qu<br>mbre del tema. | e tengan ac            | ceso a           |           |     |   |        |         |     |
|      |                                                                                                    | FINALIZAR                                                | CANCE                         | LAR                                                                       |                           |                                        |                        |                  |           |     |   |        |         |     |
| ¢    |                                                                                                    |                                                          |                               |                                                                           |                           |                                        |                        |                  |           |     |   |        |         |     |

• Presionamos sobre "finalizar" y las alertas quedaran generadas.

| <b>P</b> | - D X                         |          |                                                                                                    |          |                                                 |                    |          |                            |                  |              |         |                         |                      |           |
|----------|-------------------------------|----------|----------------------------------------------------------------------------------------------------|----------|-------------------------------------------------|--------------------|----------|----------------------------|------------------|--------------|---------|-------------------------|----------------------|-----------|
| ÷ -      | C 🗘 🗎 console.cloud           | 1.google | .com/billing/01844A-)                                                                                                    |          | -E92F7E/budgets?hl=es8q                         | project=my-proj    |          |                            |                  | \$ <b>\$</b> | 6       | Incógnito               | 0                    |           |
| =        | Google Cloud Platform         |          |                                                                                                    | Q, 8     |                                                 |                    |          |                            |                  | э.           | 0       | • I                     | 9                    |           |
|          | Facturación                   | Pre      | supuestos y aler                                                                                                    | as       | Mi cuenta de facturac                           | ión 🕶              | CRE      | EAR PRESUPUESTO            | ELIMINAR         |              |         |                         |                      |           |
| 51       | Visión general                | Attr     | wés de los presupuesto                                                                                                    | se pue   | de realizar un seguimiento                      | de los gastos en o | in       |                            |                  |              |         |                         |                      |           |
| th       | informes                      | proy     | proyecto o en una cuenta de facturación de Google Cloud Platform. El presupuesto<br>puede ser una cantidad específica o basarse en gastos previos. Puedes configurar |          |                                                 |                    |          |                            |                  |              |         |                         |                      |           |
| ⊞        | Tabla de costes               | pres     | tas para avisar a los adri<br>upuesto sobrepase una                                                                                                    | cantida  | lores de facturación y a los<br>d especificada. | usuarios cuando    | un       |                            |                  |              |         |                         |                      |           |
| - Ps     | Desglose del coste            |          | •                                                                                                    |          |                                                 |                    |          | de arres and and           |                  |              |         |                         |                      |           |
| 13       | Confirmaciones                |          | <ul> <li>Aunque comput</li> </ul>                                                                                                    | es un pr | esupuesto, no se limitara el                    | consumo de reci    | irsos ni | i de AP15. Mais informació | <u>n</u>         |              |         |                         |                      |           |
| 35       | Presupuestos y alertas        |          | Nombre del presupues                                                                                                    | to 🕈     | Tipo de presupuesto                             | Aplicable a        |          | Activar alertas er         | importe de gasto | y presupue   | sto     |                         |                      |           |
| 击        | Exportación de la facturación |          | credito gratuito                                                                                                    |          | Importe específico                              | Esta cue           | ~        | 50 %, 70 %, 90 % y 1       |                  | _            | 0,<br>N | 00 US\$ /<br>Ingún créd | 190,00 U<br>No usada | 18\$<br>0 |
| ٩        | Precios                       | 4        |                                                                                                    |          |                                                 |                    |          |                            |                  |              |         |                         |                      |           |
| Q.       | Documentos                    |          |                                                                                                    |          |                                                 |                    |          |                            |                  |              |         |                         |                      |           |
| 0        | Transacciones                 |          |                                                                                                    |          |                                                 |                    |          |                            |                  |              |         |                         |                      |           |
| ÷        | Configuración de pago         |          |                                                                                                    |          |                                                 |                    |          |                            |                  |              |         |                         |                      |           |
| •        | Método de pago                |          |                                                                                                    |          |                                                 |                    |          |                            |                  |              |         |                         |                      |           |
| ۵        | Gestión de cuentas            |          |                                                                                                    |          |                                                 |                    |          |                            |                  |              |         |                         |                      |           |
| a        |                               |          |                                                                                                    |          |                                                 |                    |          |                            |                  |              |         |                         |                      |           |

• Cuando Google detecte que nuestro crédito gratuito ha sido "superado" por ejemplo en el primer umbral (50%), recibiremos un correo electrónico similar al siguiente:

| 2025/04/18 15     | 5/7                                                                        | HABILITAR ACCES                                                                            | O "FULL" DE CUENTA GOOGLE (FACTURACION |
|-------------------|----------------------------------------------------------------------------|--------------------------------------------------------------------------------------------|----------------------------------------|
| Para              | sábado 30/05/2020 12:48<br>Google Cloud Billing /<br>50% of budget reached | Alerts <cloudplatform-noreply@gc< th=""><th>oogle.com&gt;</th></cloudplatform-noreply@gc<> | oogle.com>                             |
| () Si hay proble  | ing Budget Alert                                                           | e mensaje, haga clic aqui para verlo en un explorador web.                                 |                                        |
| Billing           | ccount:                                                                    | 30-may-2020 10:47                                                                          |                                        |
|                   | Budget Amount                                                              | Budget Period                                                                              |                                        |
| \$190.            | 00                                                                         | 2020-05-01 - 2020-05-31                                                                    |                                        |
| Your b<br>\$190.0 | illing account " <b>Constant</b> " ha:<br>0, for the budget period 1/05/20 | s reached 50% of the monthly budget of<br>) through 31/05/20.                              |                                        |
| Budge<br>credito  | t Name<br>gratuito                                                         |                                                                                            |                                        |

## \* ¿Como dar seguimiento al uso de crédito de Google maps?

• Ingresar al menú "facturación" → transacciones

| - D X |                               |                                                                |                                   |                            |  |  |  |  |  |
|-------|-------------------------------|----------------------------------------------------------------|-----------------------------------|----------------------------|--|--|--|--|--|
| ÷ +   | C 🗘 🕯 console.cloud.          | ogle.com/billing/01844A-74A0D5-E92F7E/history?hl=es            | &project=my-project-030519-242222 | 🖈 🛛 🖛 🛛 🙆 Incógenito (7) 🕴 |  |  |  |  |  |
| ≡     | Google Cloud Platform         | Q, Buscar productos y re                                       | cursos 👻                          | 5 0 + i 🤮                  |  |  |  |  |  |
|       | Facturación                   | Transacciones Mi cuenta de facturación 👻                       |                                   |                            |  |  |  |  |  |
| 55    | Visión general                | 1–31 may. 2020                                                 |                                   | ± 6                        |  |  |  |  |  |
| Ħ     | Tabla de costes               | Número de documentos: 2                                        |                                   | ^                          |  |  |  |  |  |
| Pi    | Desglose del coste            | Factura en CSV (1)                                             |                                   |                            |  |  |  |  |  |
| 12    | Confirmaciones                | avavaebes (recia de creación: 1/6/20)                          |                                   |                            |  |  |  |  |  |
| ifi   | Presupuestos y alertas        | Factura en PDF (1)<br>3737386965 (Fecha de creación: 1/6/20) + |                                   |                            |  |  |  |  |  |
| 土     | Exportación de la facturación |                                                                |                                   | Saldo final: 0.00 US\$     |  |  |  |  |  |
| ÷     | Precios                       |                                                                |                                   |                            |  |  |  |  |  |
| ą     | Documentos                    | Fecha Descripción                                              |                                   | Importe (USD)              |  |  |  |  |  |
| ©     | Transacciones                 | 1-31 may. 2020 Maps API Dynamic                                | Maps: 1403 recuentos              | 9,82 USS                   |  |  |  |  |  |
| ÷     | Configuración de pago         | 1-31 may. 2020 Credit Maps Free Ti                             | er                                | -9,82 US\$                 |  |  |  |  |  |
| •     | Método de pago                |                                                                |                                   | Caldo Intelat: 0.00 1100   |  |  |  |  |  |
| ۵     | Gestión de cuentas            |                                                                |                                   | Saroo Inicial: 0,00 055    |  |  |  |  |  |
| a     |                               | 1-30 abr. 2020                                                 |                                   | Saldo final: 0,00 US\$     |  |  |  |  |  |

- aquí se podrá evaluar la cantidad de crédito "gratis" utilizado el cual es remarcado como "credit maps free tier"
- NOTA: debemos controlar junto a las alertas que el monto no supere los 200 dólares

#### para evitar un cobro adicional por el uso de mapas

### \* Como asegurar nuestro api para que solo trabaje en nuestra web/proyecto?

• ingresamos al menú "Apis y servicios" → credenciales

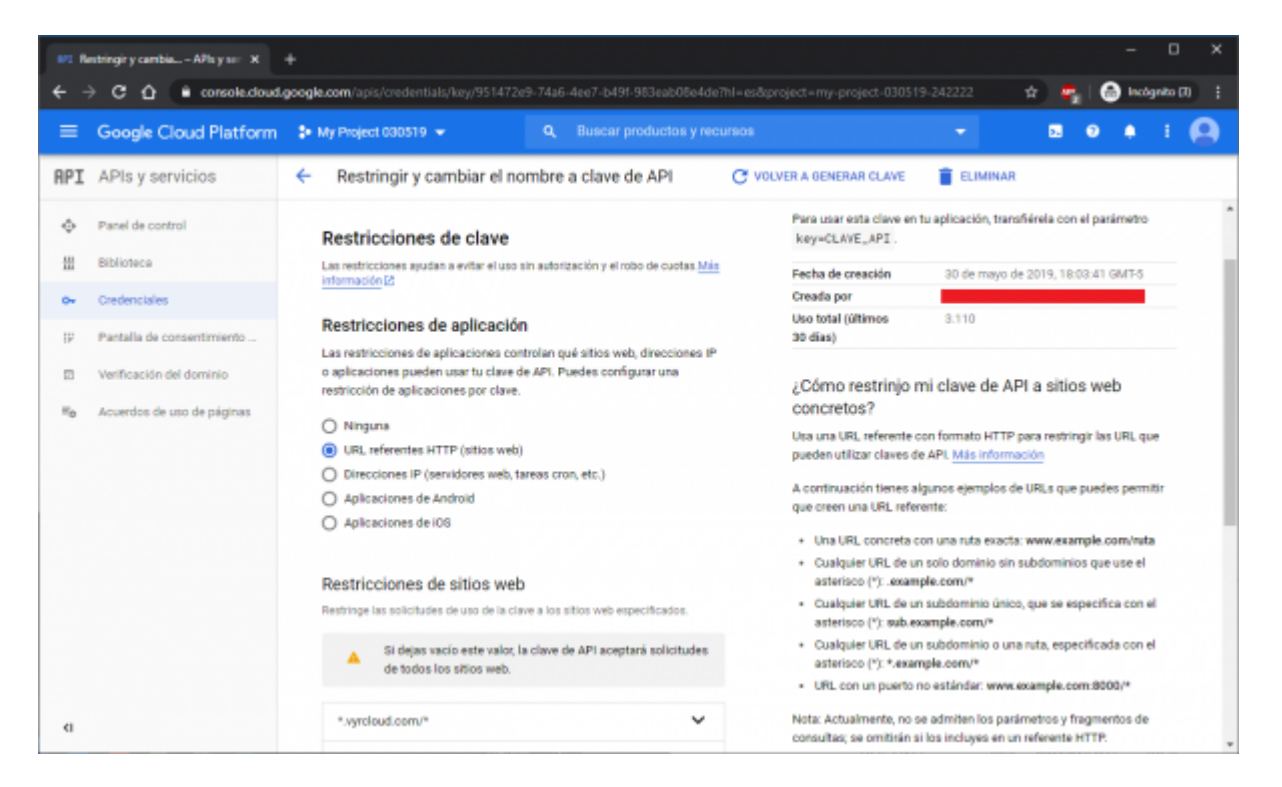

- Habilitamos restricciones de aplicación en el modo "URL de referentes HTTP (sitios web)" e ingresar las URL pertinentes para el uso exclusivo de sus credenciales.
- NOTA: esta restricción brinda seguridad que el su API solo será utilizada por su proyecto/web sin afectar su crédito gratuito o posibles cobros que puedan generarse.
- Como son las facturas "cero costo" que me enviara Google?
- De no sobrepasar el crédito gratuito (prestando atención a las alertas presupuesto antes creadas) tendremos un mail proveniente de Google adjuntando un fichero PDF con el detalle de lo "cobrado"

#### 2025/04/18 15:19

7/7

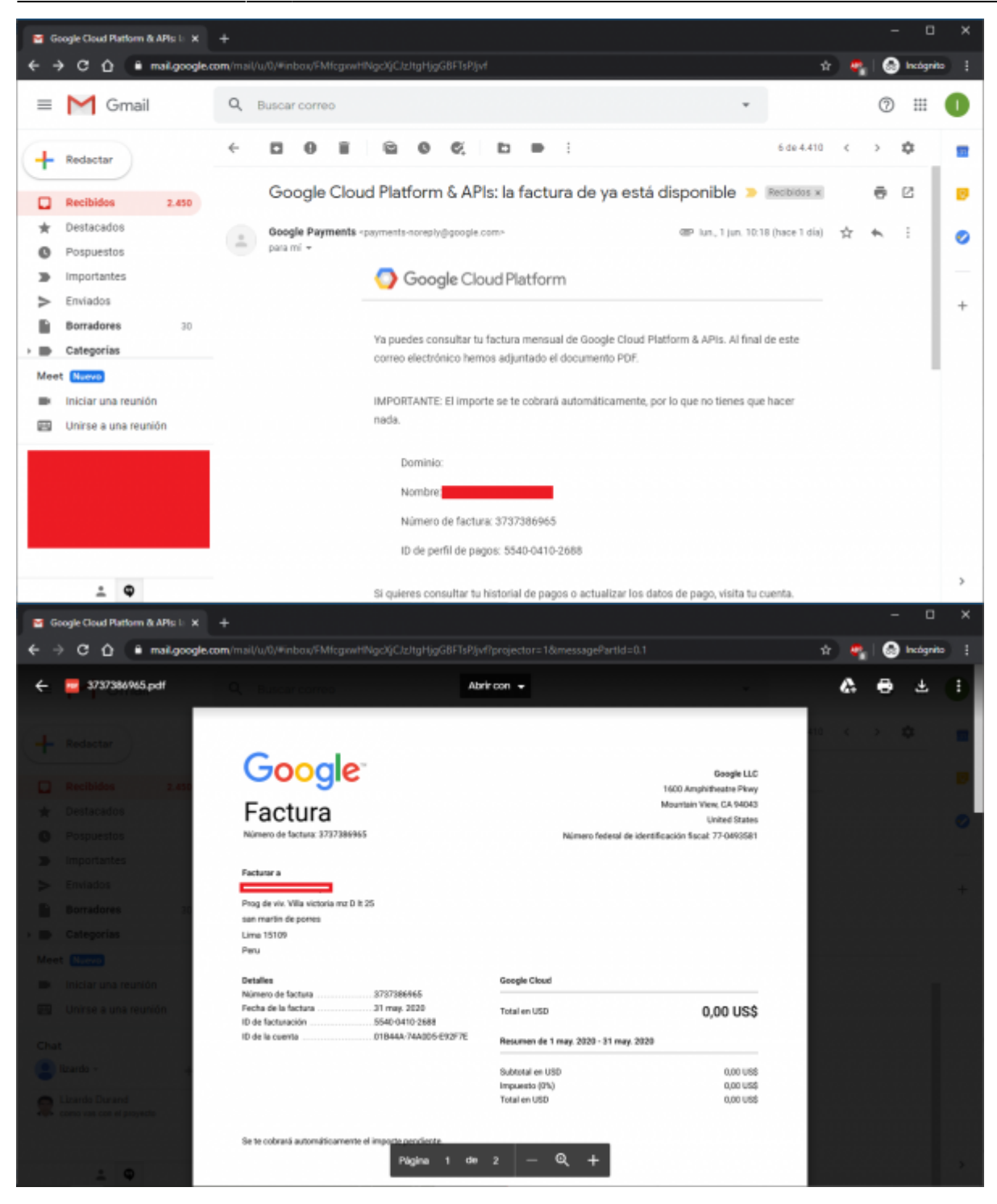

 NOTA: al no superar el crédito gratuito la factura siempre tendrá como total 0,00 USD

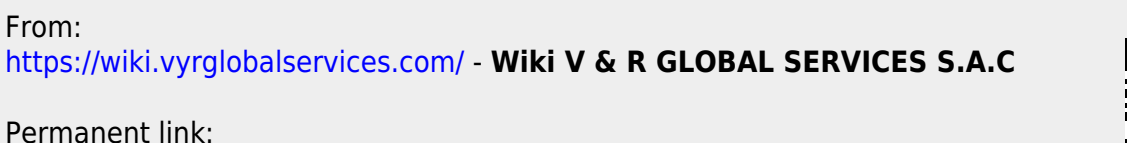

https://wiki.vyrglobalservices.com/doku.php?id=wiki:activ\_google\_map

Last update: 2021/06/25 16:55

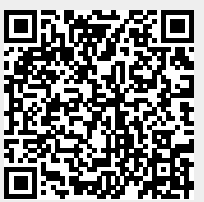